## How do I enroll with an add code?

Adding a class using an add code can be completed using Self-Service Banner. Navigate to the Add or Drop Classes tool and follow the steps using the How to Guide found below.

If you are waitlisted in a class and now registering with an add code, you must f rst drop the waitlisted course and add the CRN. Once the course is dropped, follow the steps using the How to Guide.